HOW TO MAKE AN ORDER Type our website link in your search engine. eg. Google Chrome, Mozilla Firefox www.kadpo.com.my

2 You will come to this page.

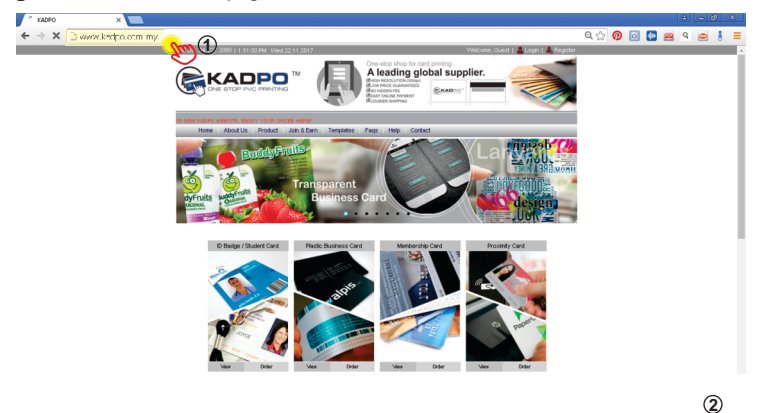

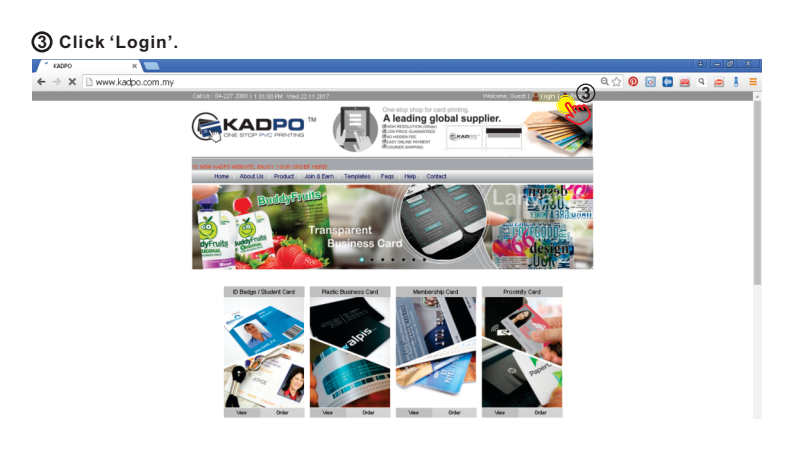

④ Type in your username and password.

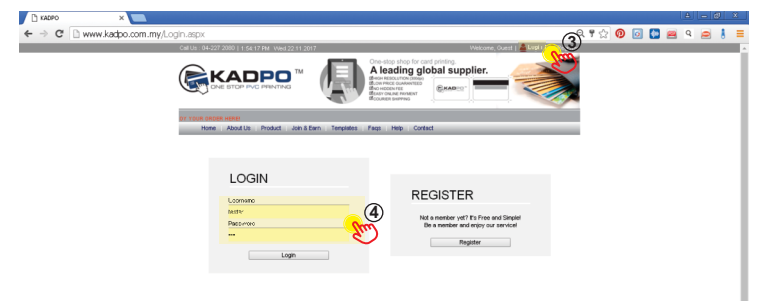

(5) You will come to this page.

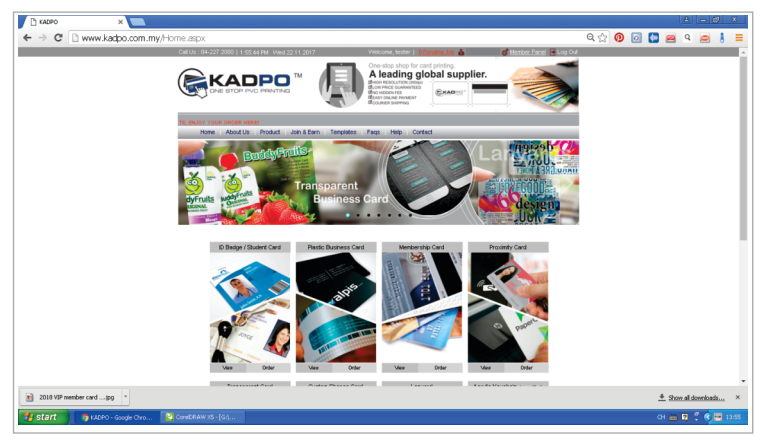

(6) Let's say you want to make a 'Plastic Business Card' order, click 'Plastic Business Card'.

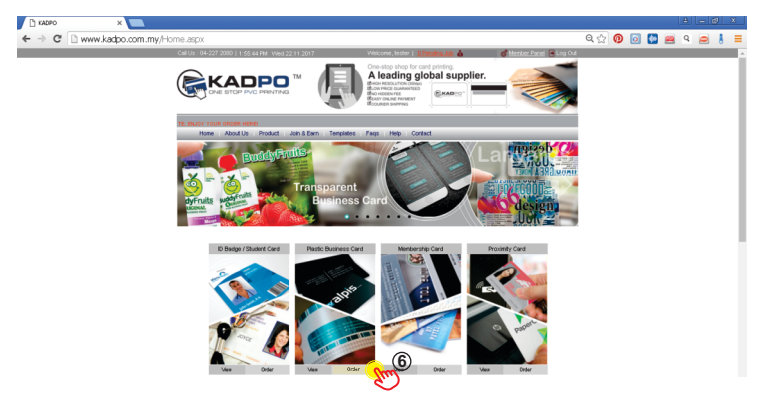

# ⑦ You will come to this page.

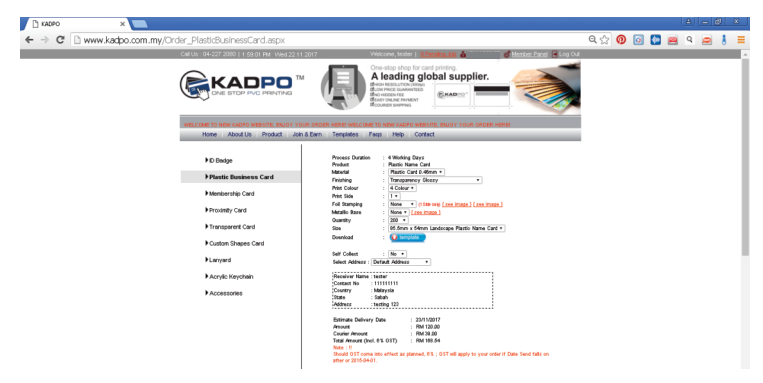

8 Select your requirements. eg. Quantity, Finishing
9 Your price will be shown at the bottom.

| 🗅 KADPO X                    |                                                                                                    |                                                                                                    | A - Ø ×           |
|------------------------------|----------------------------------------------------------------------------------------------------|----------------------------------------------------------------------------------------------------|-------------------|
| ← → C 🗋 www.kadpo.com.my/Ord | der_PlasticBusinessCard.aspx                                                                                                    |                                                                                                    | 옥 ☆ 💿 💽 🖴 옥 🚍 🚦 🗏 |
|                              |                                                                                                    | Alteractive and an anti-<br>Constant and an anti-<br>Alteractive and anti-<br>anti-<br>anti- |                   |
|                              | Home About Us Product Joh & Earn                                                                                                    | ER HEREN WELCOME TO NEW KKOPO WEBSITE, ENJOY YOUR OKOER HEREN<br>Templates Fags Help Contact                                                                                                    |                   |
|                              | E Dissign<br>Fluctuit Randoness Card<br>Hennemy Card<br>Henney Card<br>Hongeren Card<br>Hongeren Card<br>Hongeren Card<br>Hanyel<br>Hanyel<br>Ha | New York        • Web Keid with the set of the set of the                                                                                                    |                   |

Det's say you don't know what is foil stamping, you may click 'see image' located beside the foil stamping selection.

| 🗅 KADPO 🛛 🗙 🔛               |                                                |                                                                                                    |                   |
|-----------------------------|------------------------------------------------|----------------------------------------------------------------------------------------------------|-------------------|
| ← → C 🗋 www.kadpo.com.my/On | der_PlasticBusinessCard.aspx                   |                                                                                                    | 역 ☆ 🔞 🔯 🐸 역 🚍 🚦 🗮 |
|                             | Call Us : 04-227 2080   1.59 01 PM Wed 22:11 2 | 017 Vésicone, fester   <u>DEmána Jób 💩 💣 Member Pane</u>   🖶 Log Out                                                                                                    |                   |
|                             |                                                | Concept type for our of prints                                                                                                    |                   |
|                             | Home About Us Product Joh 8                    | LONDER HERE WELCOME TO NEW KADPO WEBSITE, ENJOY YOUR ONDER HERE<br>Darn Templates Pags Help Contact                                                                                                    |                   |
|                             | ►D Badge                                       | Process Duration : 4 Working Days<br>Product Paratio Name Card                                                                                                    |                   |
|                             | Plastic Business Card                          | Finishing Transparency Gleary *                                                                                                    |                   |
|                             | Membership Card                                | Print Colour : 4 Colour *<br>Print Sola : 1 *<br>Foil Stranging : Name * (15th may (2017022)                                                                                                    |                   |
|                             | Percoaney Card                                 | Matalic Bare : None + [ree inage]<br>Guently : 200 +                                                                                                    |                   |
|                             | Custon Shapes Card                             | Size : (6.5mm x 64mm Landscape Plasto Name Card *)<br>Deenload : Utercolon                                                                                                    |                   |
|                             | + Larryard                                     | Select Address : No * Select Address *                                                                                                    |                   |
|                             | <ul> <li>Acrylic Keychain</li> </ul>           | Receiver Name                                                                                                    |                   |
|                             | Accessories                                    | Country<br>Date<br>Modern                                                                                                    |                   |
|                             |                                                | Similar Delivery Date : 231/00017 Provide Provide Pro |                   |
|                             |                                                |                                                                                                    |                   |
|                             |                                                |                                                                                                    |                   |

11 A preview of foil stamping sample will pop up.

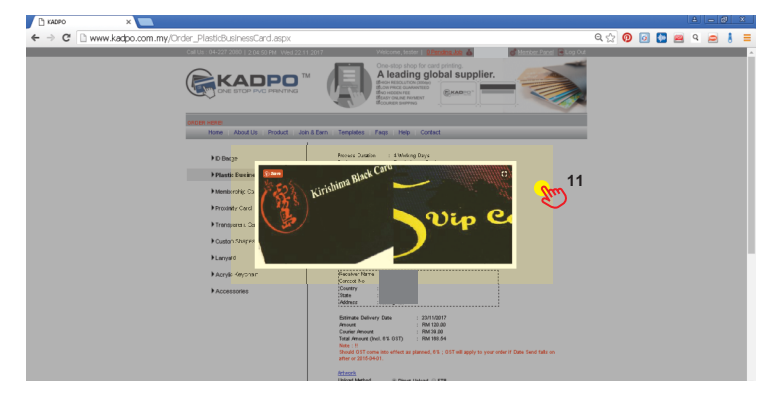

Now that you got your quotation, let's say you want to log out from your account. Click 'Log Out' to log out from your account.

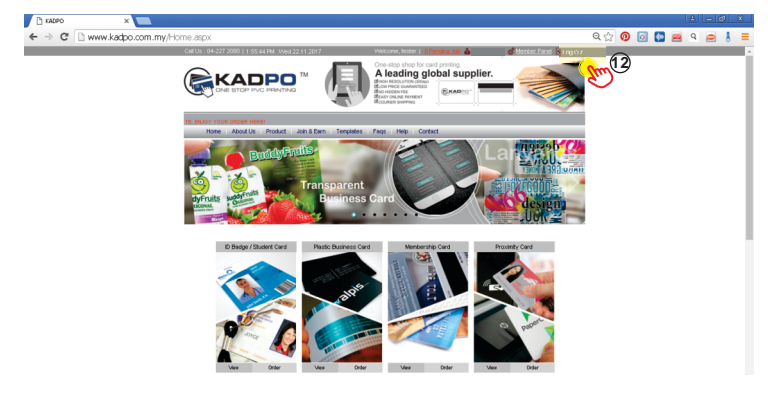

③ Click at the side of the page and you will be back at the order page.

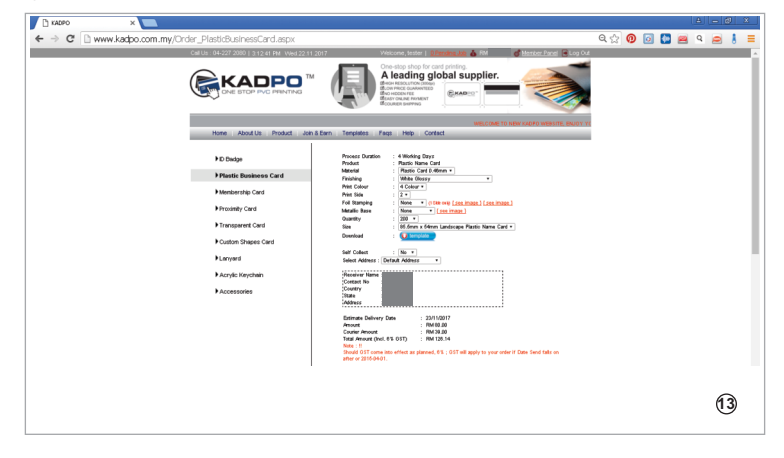

If you need a template for the plastic business card, you may download it here.

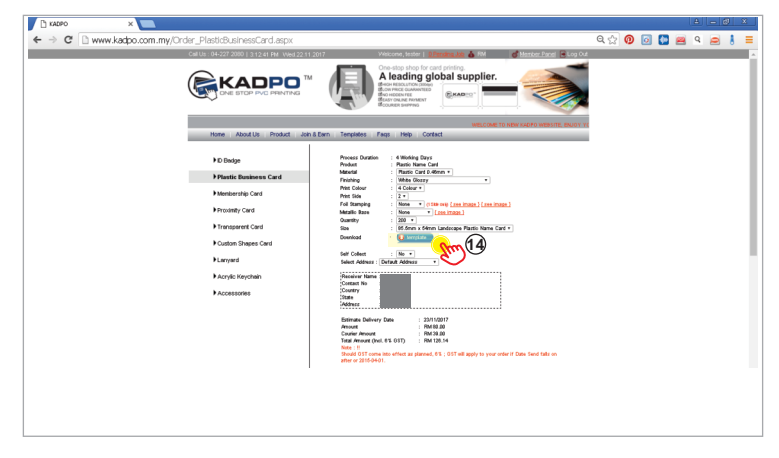

(5) Once you have downloaded the template, unzip the zip folder.

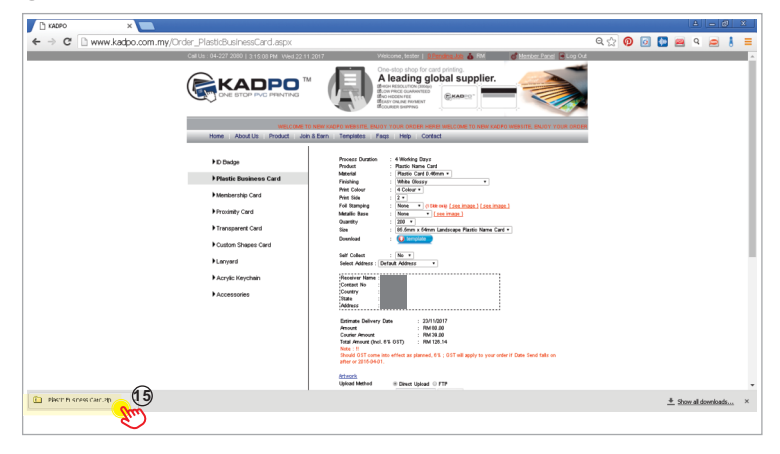

Once you have extracted your files, you will get two PDF files. One landscape and one portrait template. Choose the template that suits your design to prepare your artwork(s).

| C KADPO X                           |             |     |                      |        |                                              |        |     |   | AL |     | 8        |
|-------------------------------------|-------------|-----|----------------------|--------|----------------------------------------------|--------|-----|---|----|-----|----------|
| Card Plastic Business Card          |             |     |                      |        |                                              | ବ୍ 🎡 🕖 | i 💽 | 2 | ۹  | 2 8 | =        |
| File Edit View Favorites Tools Help |             |     |                      | A*     | 🔥 FM 1350 57 🥑 <u>Member Panel</u> 🖷 Log Out |        |     |   |    |     | <u>^</u> |
| 🌀 Back 🔹 🐑 - 🏂 🔎 Search             | Polders     |     |                      |        | pplier.                                      |        |     |   |    |     |          |
| Address 🙆 Plastic Business Card     |             |     |                      | 🖌 🔁 Go |                                              |        |     |   |    |     |          |
| Folder Tasks                        | 1. Th       | 66  |                      |        |                                              |        |     |   |    |     |          |
| The Extract of files                | 5X54 855X54 | 000 |                      |        |                                              |        |     |   |    |     |          |
| -                                   | ASTIC       | S.  |                      |        |                                              |        |     |   |    |     |          |
| Other Places 🔘                      | - CARD      |     |                      |        |                                              |        |     |   |    |     |          |
| Details (8)                         |             |     |                      |        |                                              |        |     |   |    |     |          |
| Decais                              |             |     |                      |        | -                                            |        |     |   |    |     |          |
|                                     |             |     |                      |        |                                              |        |     |   |    |     |          |
|                                     |             |     |                      |        | age ) ( nee image )                          |        |     |   |    |     |          |
|                                     |             |     |                      |        | actio Name Card +                            |        |     |   |    |     |          |
|                                     |             |     |                      |        |                                              |        |     |   |    |     |          |
|                                     |             |     |                      |        |                                              |        |     |   |    |     |          |
|                                     |             |     |                      |        |                                              |        |     |   |    |     |          |
|                                     |             |     |                      |        |                                              |        |     |   |    |     |          |
|                                     |             |     |                      |        |                                              |        |     |   |    |     |          |
|                                     |             |     |                      |        |                                              |        |     |   |    |     |          |
|                                     |             |     |                      |        |                                              |        |     |   |    |     |          |
|                                     |             |     |                      |        |                                              |        |     |   |    |     |          |
|                                     |             |     | after or 2015-04-01. |        | apply to your order if Date Send fails on    |        |     |   |    |     |          |
|                                     |             |     | Artesek              |        |                                              |        |     |   |    |     |          |
|                                     |             |     | Front                | Select |                                              |        |     |   |    |     |          |
|                                     |             |     |                      |        |                                              |        |     |   |    |     |          |
|                                     |             |     |                      |        |                                              |        |     |   |    |     |          |

### This is how the template looks like. The sample shown below is a landscape template.

| 2, 85.37 S4 LANDSCARE PLASTIC NAME CARE of the Adobe Reader                                                                                                    |    |                                                                                                    |
|----------------------------------------------------------------------------------------------------|----|----------------------------------------------------------------------------------------------------|
| 🔁 Open   🚑 🔁 🖓 🚔 🚔 🖂 ( ) + 3 / 1   - 🕀 2005 •   🗮 🔛   0   0   1                                                                                                    | То | ols Fill & Sign Comme                                                                                                    |
| Cull Direct                                                                                                    | Î  | Sign  Export PDF                                                                                                    |
| TUI BIEGE time you headproof dering to the redge, met aldes. Trime State Provide take Analyting the topologic take the like and and. Safe Zone Keep all your important contents (text, images, logos, etc.) within this area. |    | Create PDF     Adder PDF Prais     Cannot file to 16 PDF and easy comb     monthly of the PDF     Cannot file to 16 PDF and easy comb     reduception     Select File     Select File     Easts PDF     Commitse PDF     Send Files     Send Files |
| You must DELETE all GUIDE LINES &<br>DESCRIPTIONS before uploading your<br>artwork                                                                                                    |    |                                                                                                    |
| 安全区所有重要内容(字体载/图片/<br>50MM X 85 50MM<br>54MM X 85 50MM<br>57MM X 900M<br>出边线把稿件時景设计延伸至出边线                                                                                                    |    | $\bigcirc$                                                                                                    |
|                                                                                                    |    |                                                                                                    |

### Back to ordering. Once you have selected your requirements, it's time to upload your files.

(1) Click 'Select' to upload your files.

| 🗅 KADPO X 💟        | m mullerder, DiarticRusineersCard error |                                                                                                    |
|--------------------|-----------------------------------------|----------------------------------------------------------------------------------------------------|
| > C U www.kadpo.co | D Badge                                 | Process Duration : 4 Working Days Product : Particip Mark Card                                                                                                    |
|                    | Plastic Business Card                   | Material Plastic Card 0.48em * Finishing vMite Olossy *                                                                                                    |
|                    | Membership Card                         | Print Colour : 4 Colour *<br>Print Skie : 2 *                                                                                                    |
|                    | Proximity Card                          | Fol Samping None  (1 Sie wiy) [see inset] Metalls Base   None  (see inset]                                                                                                    |
|                    | Transparent Card                        | Size : 65 Shini x Setim Landocope Postic Name Card *                                                                                                    |
|                    | Custom Shapes Card                      | Set Collect                                                                                                    |
|                    | Lanyard                                 | Select Address : Default Address *                                                                                                    |
|                    | Acrylic Keychain                        | Receiver Name : tester<br>Contect No : 111111111<br>Tester :                                                                                                    |
|                    | Accessories                             | State<br>Jackets                                                                                                    |
|                    |                                         | Bather Hallmann Charles<br>1 - 2010 (2010)<br>- 2010<br>- 2010<br>- 20 |
|                    |                                         | Harver Harver B. Dozz. Josef 6 177<br>Harver Harver B. Dozz. Josef 6 177<br>Back : Sear (1997)                                                                                                    |
|                    |                                         | 280 View 2002 2002 2002 2002 2002 2002 2002 20                                                                                                    |

This window will pop up. Choose your file, click 'open'.

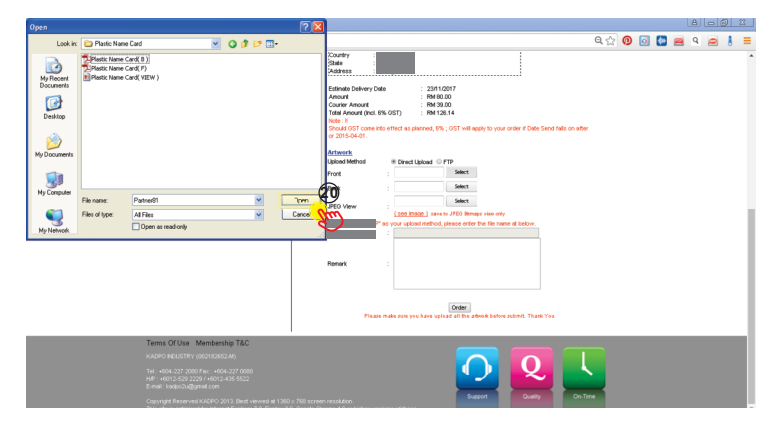

## If you see -, it means your file is uploading.

| C KADPO X                                                                                                    |                                                                                                    |       |   | L |     | 8 | х |
|----------------------------------------------------------------------------------------------------|----------------------------------------------------------------------------------------------------|-------|---|---|-----|---|---|
| ← → C 🗋 www.kadpo.com.my/Order_PlasticBusinessCard.aspx                                                                                                    |                                                                                                    | ९ 🎡 🄇 | ۵ | - | Q 🥏 | 8 | = |
| ▶Accessories                                                                                                    | Water       Market Market |       |   |   |     |   |   |
|                                                                                                    | Please make one you have uplead all the advock before ordered. Thank You                                                                                                    |       |   |   |     |   |   |
| Terms Of Use Membershelp T&C<br>#A6490 AEX05TFV (00071805349)<br>Tel = 4052422 2000 Tel = 405242 2000<br>#8 <sup>1</sup> = 4052452 2000 Tel = 40524 45522<br>Even Leosodoggina Externa (145642)<br>Copyright Terrorada (145642) 2010 Test treated at 1200 x 7<br>Test 405 accessed at 15 memory 4.0 memory 4.0 |                                                                                                    |       |   |   |     |   |   |

If you see ., it means your file is successfully uploaded.

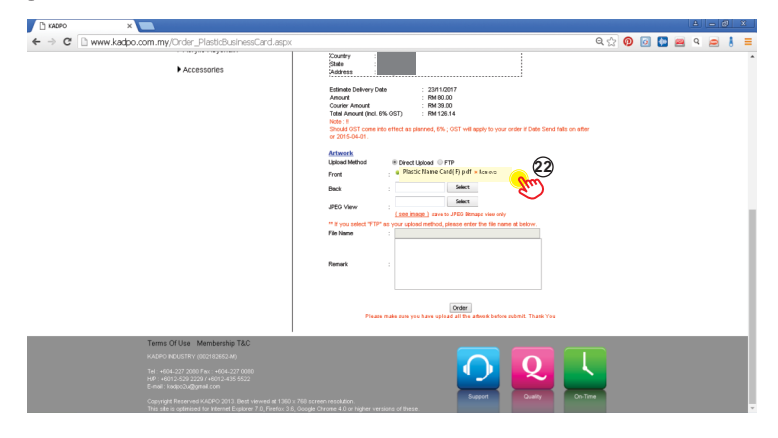

#### Once all your files have been uploaded, you can list down your remark(s) if you have any, if none, click 'Order'.

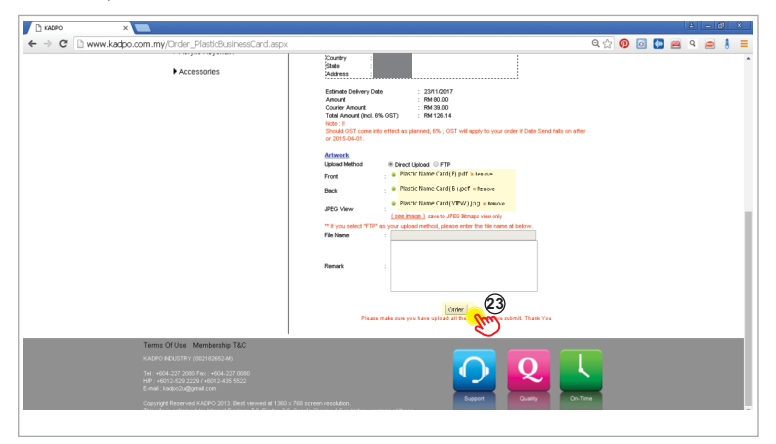

This window will pop up to notify you that your order has been added to your shopping cart.

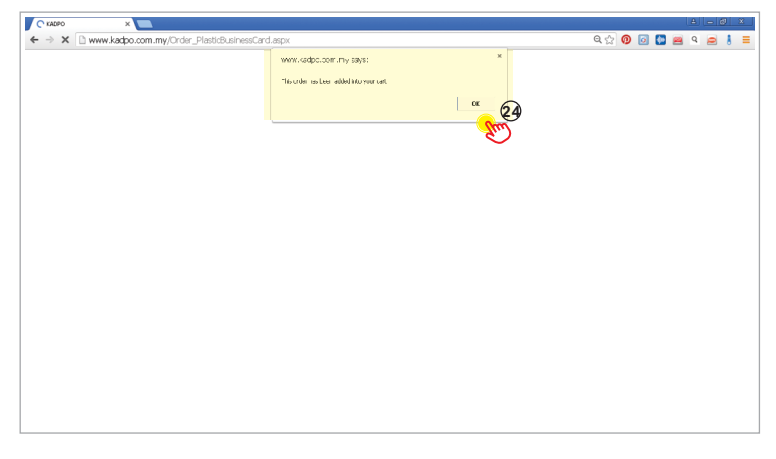

(3) Click 'Cart' and this window will pop up.

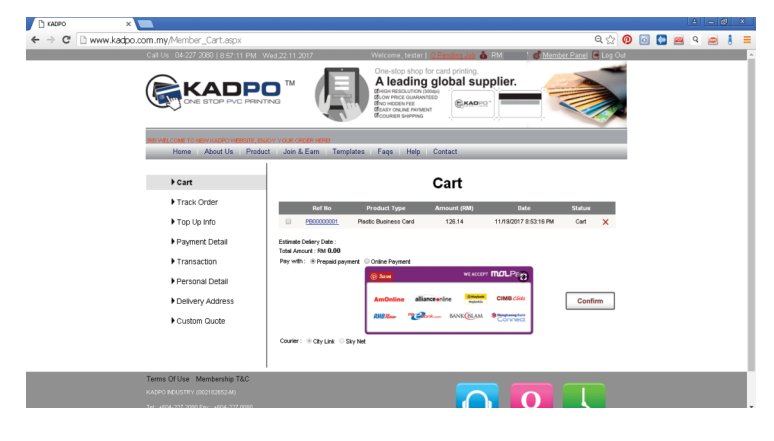

You can check your order by clicking the <u>blue underlined</u> Ref.No. Your order preview window will pop up.

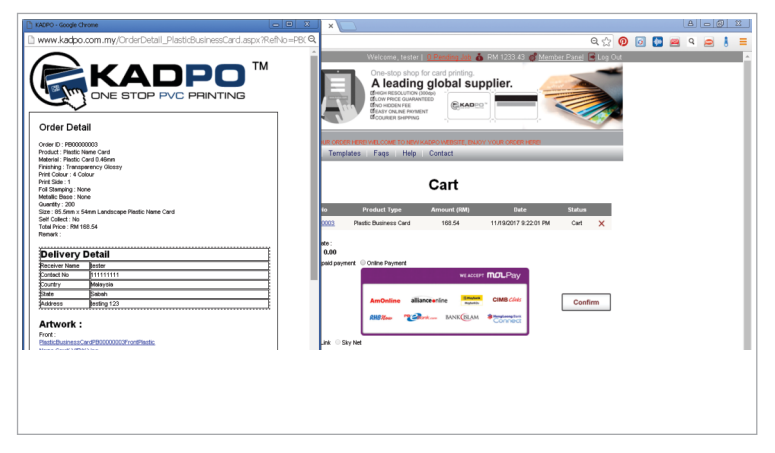

If you want to cancel your order, click X to cancel.

| 🗅 KADPO X                                                 | 4 - 0 3                                                                                                    |
|-----------------------------------------------------------|----------------------------------------------------------------------------------------------------|
| ← → C 🗋 www.kadpo.com.my/Member_Cart.aspx                 | 교육☆ 🛛 🖸 🖷 ۹ 😑 🕴 =                                                                                                    |
| Call Us : 04-227 2080   9:01:12 PM - V                    | Ved.22.11.2017 Welcome, tester   <u>O.Pending.Job 🍐</u> RM 🤚 🗳 <u>Member Panel</u> 🗟 Log Out                                                                                                    |
|                                                           | The Carlos data for and profile<br>A leading global supplier.<br>The data supplier and the supplier.<br>The data supplier and the supplier.<br>The data supplier and the supplier.<br>The data supplier and the supplier.<br>The data supplier and the supplier and the supplier.<br>The data supplier and the supplier and the supplice and the supplice and the supplice and the supplice and the supplice and the supplice and the supplice and the supplice and the supplice and the supplice and the supplice and the suppli |
| NEWKADPO WEBSITE, BAJOY YOUR ORDER<br>Home About Us Produ | Henni<br>t: Join & Earn ; Templates ; Faqs ; Help ; Contact ;                                                                                                    |
| → Cart                                                    | Cart                                                                                                    |
| Track Order                                               | Ref No Product Type Amount (RM) Date Status                                                                                                    |
| ► Top Up Info                                             | PB00000001 Plastic Business Card 126.14 11/19/2017 8:52:16 PM Cart X 27                                                                                                    |
| Payment Detail                                            | Estimate Deliny Date :<br>Table Amsuret : PM 0.00                                                                                                    |
| ▶ Transaction                                             | Pay with:   Propeld payment  Online Payment  with access model  Down                                                                                                    |
| Personal Detail                                           | water multiply                                                                                                    |
| Delivery Address                                          | AmOntine alliancearine CIMB (200) Confirm                                                                                                    |
| Custom Quote                                              | AND THE TRANSPORT                                                                                                    |
|                                                           | Courier: III City Link: Sky Net                                                                                                    |
|                                                           |                                                                                                    |
| Terms Of Use Membership T&C                               |                                                                                                    |
| Tel: +004-227 2000 Fax: +004-227 0010                     |                                                                                                    |
|                                                           |                                                                                                    |

🕲 If you want to approve your order, tick 🗆 the box beside your order Ref. No.

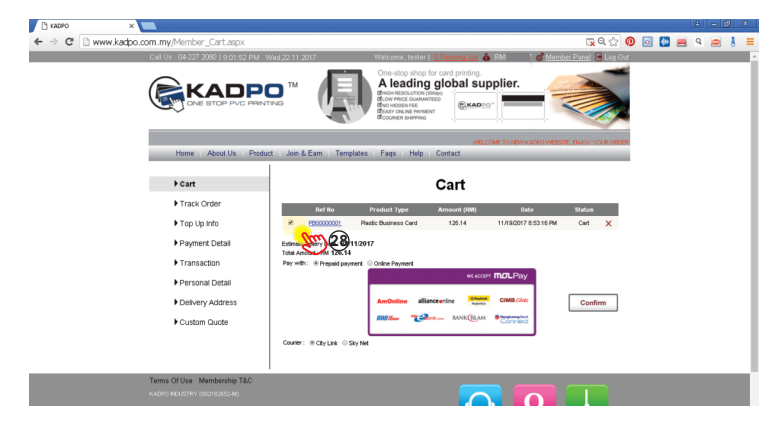

# 

'Online Payment' is making your payment using credit card (this privilege is still under construction)

| T KADPO ×        |                                                                                                    |                                                                                                    | A                                      |
|------------------|----------------------------------------------------------------------------------------------------|----------------------------------------------------------------------------------------------------|----------------------------------------|
| ⇒ C ⊇ www.kadpo. | com.my/Member_Cart.aspx                                                                                                    |                                                                                                    | 🕵 ९ 🏠 🙆 💽 🙀 ९ 😑                        |
|                  | Call Us : 04-227 2080   9:03:23 PM                                                                                               | Wed,22.11.2017 Welcome, tester   <u>0. Panding Job</u> 🍐 RM 15                                                                                                    | 359.57 💣 <u>Member Panel</u> 😹 Log Out |
|                  |                                                                                                    | TM Con-dog shop for card printing.<br>A leading global supplie<br>the substanting high<br>the substanting hight<br>the | r.                                     |
|                  | Home   About Us   Prode                                                                                                    | E TO NEW KATPO WEBSITE, ENJOY YOUR OFCER HERE WELCOME TO NEW KATPO WEBSITE<br>ct. join & Earn Templates Faqs Help Contact                                                                                                    | E, ENKOY YOUR OFDER HEREI              |
|                  | ▶ Cart                                                                                                    | Cart                                                                                                    |                                        |
|                  | Track Order                                                                                                    | Ref No Product Type Amount (RM)                                                                                                    | Date Status                            |
|                  | Top Up Info                                                                                                    | PR0000001 Plastic Business Card 128.14 11/19                                                                                                    | 12017 8:53:16 PM Cart 🗙                |
|                  | <ul> <li>Payment Detail</li> <li>Transaction</li> <li>Personal Detail</li> <li>Delivery Address</li> <li>Custom Quote</li> </ul> | Solar of the 201300<br>Sectors to the 201300<br>Product to the Solar Parel<br>Solar Solar Solar Solar Control Solar Control<br>Solar Solar                                                                                                    | Pay<br>8 cAu<br>Confirm                |
|                  | Terms Of Use Membership T&C<br>KADPO NEUSTRY (00218265240)                                                                       |                                                                                                    |                                        |

3 Choose your preferred courier service (City Link / Sky Net).

Olick 'Confirm' and your order in 'Shopping Cart' will be sent to 'Pending Job'.

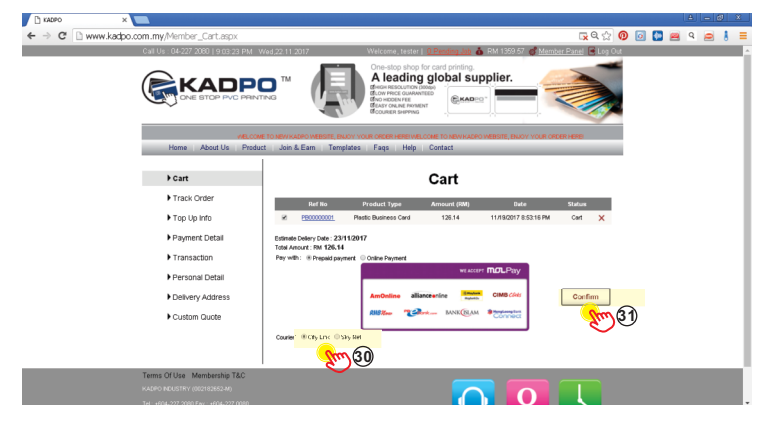

Your 'Shopping Cart' will be (0) and 'Pending Job' will be (1).

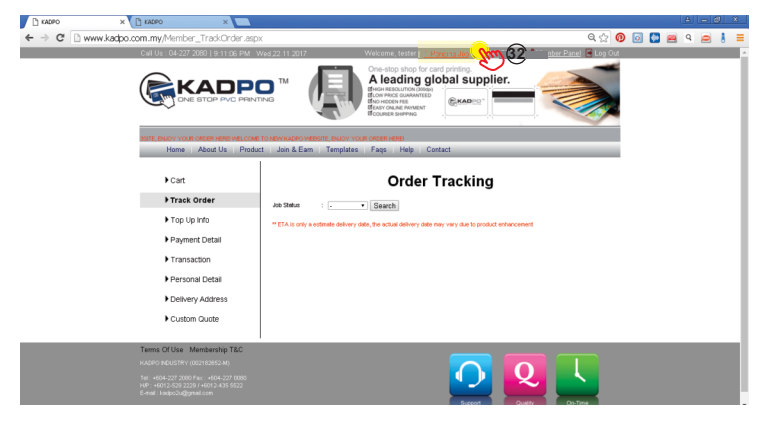

When your 'Pending Job' becomes (0), it means that our production team is processing your order.

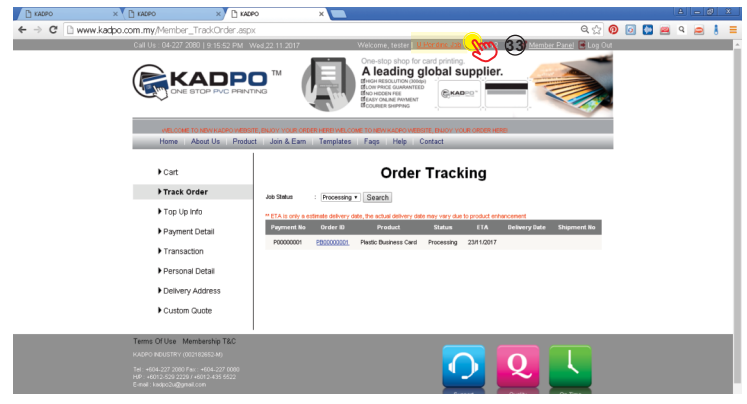

Generation Click 'Log Out' to log out from your account.

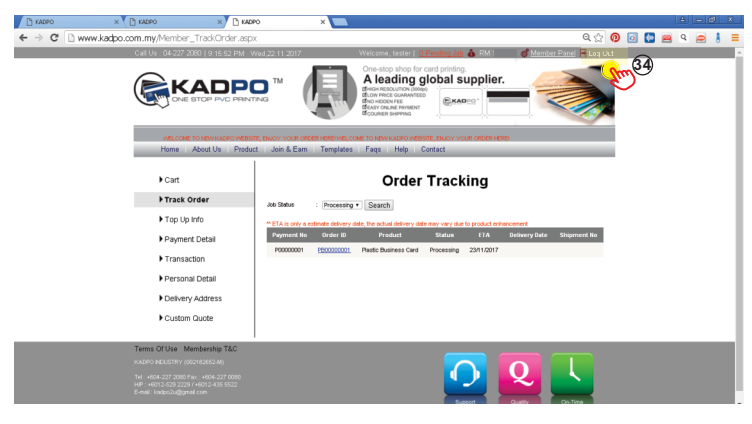